# Andmete ületoomine Merit Palga arvutiversioonist pilveversiooni

Merit Palga võimalused katavad kõiki palgaarvestuse vajadusi. Ükskõik kui lihtne või keeruline on Teie firma palgasüsteem, Merit Palgaga saate arvestuse igal juhul kiiresti ja õigesti tehtud.

Käesolevast juhendist leiate tuge siis, kui soovite tuua üle oma olemasolevad andmed Merit Palga arvutiversioonist pilveversiooni. Alati saate täiendavalt abi küsida ka meie tasuta klienditoelt telefonil 776 9333 või meili teel <u>klienditugi@merit.ee</u>.

Programmi logimiseks soovitame kasutada Google Chrome veebibrauserit.

Käesolevas juhendis on toodud sammude järjekord, mis aitab Teil andmed üle tuua arvuti versioonist pilve versiooni. Iga sammu juures on vastavad tegevused ka täpsemalt lahti seletatud koos illustreerivate piltidega programmist.

### 1. Ekspordifaili koostamine Merit Palga arvutiversioonist

Selleks, et koostada impordi fail käivitage Merit Palga arvutiversioon ning valige ettevõte, mille andmeid soovite üle tuua.

Klikkige palgaarvestuse aknas menüüribal ikoonil "Ekspordifail Pilve-Palka".

|   | Firma           | Palgaarvestus  | <u>]</u>       |              |                |              |                 |        |                             |          |
|---|-----------------|----------------|----------------|--------------|----------------|--------------|-----------------|--------|-----------------------------|----------|
|   | Ð               |                |                | <del>(</del> |                |              |                 | 23     | 8                           | 2        |
|   | Tasude arvestus | Töökatkestused | Kinnipidamised | Väljamaksed  | Eelmine<br>kuu | Aktiivne kuu | Järgmine<br>kuu | Import | Ekspordifail<br>Pilve-Palka | Abi (F1) |
| l |                 | Palgaarv       | estus          |              |                | Juuli 2016   |                 | TÖR    | <b>9</b>                    |          |

Avanenud aknas klikkige nupul *"Koosta fail"* ja valige sobiv kaust oma arvutis, kuhu soovite ekspordifaili salvestada. Valige selline kaust, kust faili lihtsalt üles leiate.

| Teade                                                                |                                           |
|----------------------------------------------------------------------|-------------------------------------------|
| Ekspordifali abil saab palgaarvestuse andm                           | ed ja litsentsinfo üle viia Pilve.        |
| Pilve Palgas on vaja lisada firma ja esimeses v<br>valida ekspordifa | aates Firma import nupul klikkides<br>il. |
|                                                                      |                                           |
| Sisene Pilve Palka                                                   |                                           |
|                                                                      |                                           |
|                                                                      |                                           |
|                                                                      |                                           |
| Koosta fai                                                           | Katkesta                                  |

Ekspordifaili tegemine võtab mõned sekundid aega. Kui ekspordifail on valmis, tuleb ekraanile vastav teade.

| 🥬 Teade   |                                                                          |
|-----------|--------------------------------------------------------------------------|
| Ekspo     | rdifaili abil saab palgaarvestuse andmed ja litsentsinfo üle viia Pilve. |
| Pilve Pal | Teade ×                                                                  |
| Sisene    | Ekspordifaili tegemine on lõpetatud                                      |
|           | ОК                                                                       |
|           | Koosta fail Katkesta                                                     |

Kui ekspordifaili tegemine on valmis, klikkige nupul "OK".

## 2. Merit Palga pilveversiooni kasutajakonto loomine.

Merit Palga pilveversiooni kasutamiseks vajate kasutaja-nime ja salasõna. Kui Teil on kasutaja juba olemas, siis jätkake lugemist <u>punktist 3</u>.

Merit Palga ja Merit Aktiva pilveversioone saab kasutada sama kasutajanime (meiliaadressi) ja parooliga. Seega kui Teil on Merit Aktiva kasutaja juba olemas, saate sama kasutajanimega siseneda ka palgaprogrammi. Kui Teil kasutajat veel ei ole, saate selle luua kui järgite alljärgnevaid juhiseid.

Meriti konto loomist võite alustada meie kodulehelt (<u>www.merit.ee</u>) mitmest erinevast kohast. Kohe avalehel on nupp *"Loo tasuta konto"*.

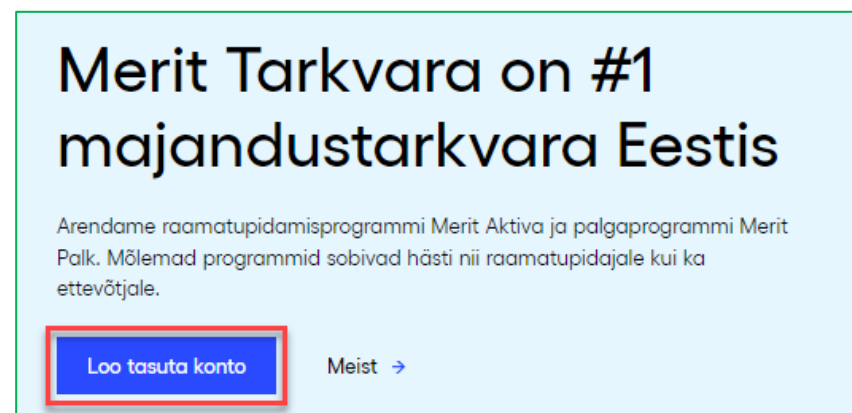

Samuti võite klikkida konto loomiseks meie kodulehe ülaosas nupule "*Proovi tasuta*". Ka nupp "*Logi sisse*" on sobilik, et saada endale luua kasutaja konto. "*Logi sisse*" nupul klikkides avaneb lehekülg, kus saate valida, millisesse programmi soovite sisse logida (Merit Aktiva või Merit Palk) ja lisaks on näha valik "*Loo Meriti konto*". Edaspidi saate sellest samast aknast

#### programmi ka sisse logida.

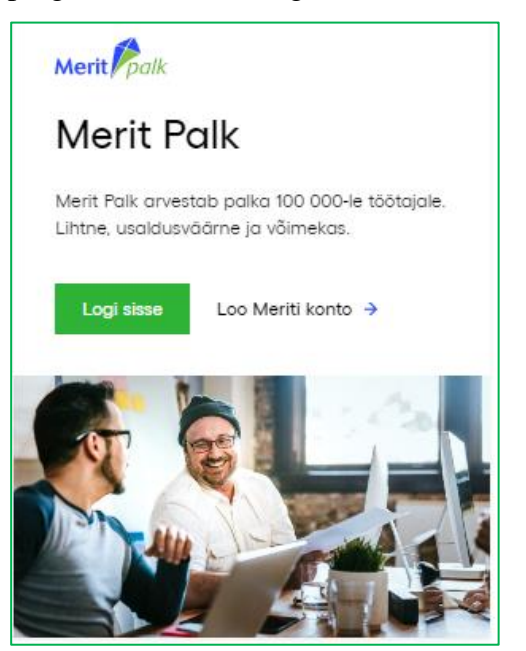

Uue kasutajakonto loomiseks valige niisiis "Loo Meriti konto".

Teile avaneb uus aken, kus saate sisestada oma e-posti aadressi (sellest saab Teie kasutajatunnus Meritit Palka ja ka Merit Aktivasse logimisel) ning oma ees- ja perekonnanime (nimi) ja telefoninumbri.

| Loo ta               | suta Meriti konto                                                                                                    |           |           |         |  |
|----------------------|----------------------------------------------------------------------------------------------------|-----------|-----------|---------|--|
| E-mail*              |                                                                                                    |           |           |         |  |
| Nimi*                | Telefon                                                                                                    |           |           |         |  |
| Sisesta enda andmed  | Konto tegemine on lihtne.<br>1 ning seejärel saadame Sulle kasutaja aktiveerimiseks                                                       |           |           |         |  |
| Melli. Edaspidi saad | Merit Palka ja Merit Aktivasse siseneda sama e-posti<br>aadressi ja salasõnaga.<br>a nõustun programmi kasutus- ja privaatsustingimustega |           |           |         |  |
|                      | Loo konto                                                                                                    |           |           |         |  |
| wi willing or        | a täidatud ja alata tutum                                                                                                    | <br>ກວັນເ | nnoanommi | lagutug |  |

Kui väljad on täidetud, ja olete tutvunud ning nõus programmi kasutus- ja privaatsustingimustega, siis vajutage

Saadame Teie meiliaadressile e-kirja, milles on link kasutajakonto aktiveerimiseks.

Klikkides kirjas kuvatud lingil, avaneb lehekülg, kus peate sisestama kaks korda salasõna. Sisestatud salasõna abil saate edaspidi programmi sisse logida.

## 3. Merit Palga pilveversiooni sisenemine

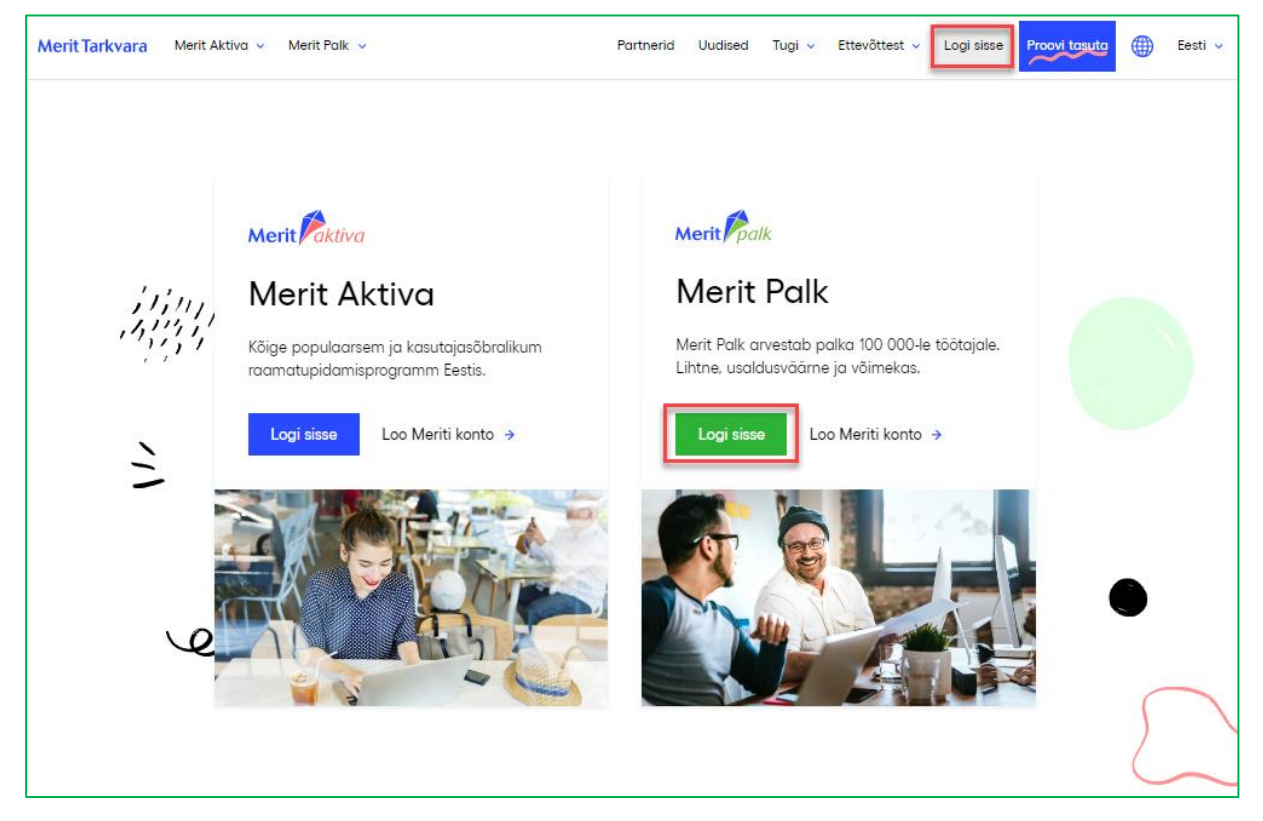

Merit Palk pilveversiooni saate siseneda meie kodulehelt merit.ee.

Sisselogimisel lehel lisage oma e-posti aadressi ja salasõna ning vajutage nuppu

| Logi sisse<br>Eesti English Русский<br>E-posti aadress<br>legne@merit.ee | Merit Palk arvestab palka<br>100 000-le töötajale.<br>Lihtne, usaldusväärne ja<br>võimekas. |
|--------------------------------------------------------------------------|---------------------------------------------------------------------------------------------|
| Salasõna<br><br>Unustasid salasõna2<br>Loo konto                         |                                                                                             |
| Sisene                                                                   | Merit Palk                                                                                  |

## 4. Ettevõtte loomine ja andmete ületoomine Merit Palk pilveversiooni

Kui sisenete Merit Palka esimest korda ja Teie andmebaasis ei ole ühtegi ettevõtet. Siis automaatselt suunatakse Teid ettevõtte loomise lehele. Kui olete juba meie programmi kasutaja ja Teil on vähemalt üks andmebaas, siis kuvatakse sisselogimisel Teile töölauda. Uut ettevõtet saate sellisel juhul looma hakata, kui klõpsate üleval vasakus nurgas ettevõttel nimel. Avanenud

rippmenüüs on nupp

Lisa uus ettevõte

Uue ettevõtte loomise aknas saab tavapäraselt teha uue ettevõtte loomiseks vajalikke algseadistusi. Kuna Teie impordite andmeid failist, siis Teil <u>ei ole vaja</u> algseadistusi täita (nimi, registrikood jne)! <u>Vajutage kohe nupule "Ettevõtte import"!</u>

| Algseadete ettevõte                                                           |                                                      |
|-------------------------------------------------------------------------------|------------------------------------------------------|
| Ettevätte nimi                                                                | Penistrikood                                         |
| Ettevötte nimi                                                                | Registrikood                                         |
| Ettevõtte nimi                                                                | Registrikood                                         |
| Ettevõtte nimi                                                                | Registrikood                                         |
| Ettevõtte nimi                                                                | Registrikood<br>Telefon                              |
| Ettevõtte nimi                                                                | Registrikood Telefon E-posti aadress                 |
| Ettevõtte nimi  Füüsilisest isikust ettevõtja Aadress Linn / Asula Sihtnumber | Registrikood Telefon E-posti aadress Maakond         |
| Ettevötte nimi  Füüsilisest isikust ettevõtja Aadress Linn / Asula Sihtnumber | Registrikood Telefon E-posti aadress Maakond Maakond |

Kõik vajalikud väljad täidetakse andmete importimisel automaatselt. Soovi korral saate andmeid hiljem seadistuste alt muuta (*Seadistused -> Ettevõtte andmed -> Ettevõtte andmed*).

Nupule Ettevõtte import klikkimise järel leidke oma arvutist eelnevalt koostatud ja salvestatud ekspordifail ning oodake, millal andmete üle toomine Merit Palk pilveversiooni lõpetatakse.

Andmete importimise aeg sõltub ettevõtte andmemahust, interneti ja arvuti kiirusest ning võtab

aega mõnest sekundist mõne minutini. Olge kannatlik ja oodake rahulikult ära importimise protsessi lõpp, tegemist on ühekordse tegevusega. Programm kuvab andmete impordi lõpetamisel vastavasisulise teate.

Sulge X

Import edukalt lõppenud

Pärast teavitusakna sulgemist on vaja programmi uuesti sisse logida. Sisse logides on Teie ettevõtete nimistus uus (imporditud) ettevõte olemas koos andmetega. Teie vanast andmebaasist tuuakse Merit Palk pilveversiooni üle eelneva majandusaasta andmed.

Tuues palgaarvestuse andmed ekspordifailiga Palga pilveversiooni üle, liigub impordiga kaasa ka Teie litsents (kehtiv Merit Palk arvutipõhise versiooni litsents muudetakse pilveversiooni litsentsiks). Kasutaja, kes impordifaili esimesena Merit Palk pilveversiooni sisestab, saab automaatselt litsentsiga seotud peakasutajaks. Järgmisi firmasid saab Palga pilveversiooni importida peakasutaja.

Litsentsiõigused rakenduvad ettevõtte peakasutaja järgi. See tähendab, et litsentsi ostja tuleb märkida programmis peakasutajaks. Kui soovite peakasutajat ehk litsentsi omanikku vahetada, saate seda teha: *Seadistused -> Ettevõtte andmed -> Kasutajad*. Lisage "*Uus kasutaja*" ning muutke kasutajatüüpi tulbas "*Kasutajatüüp*".

Täiendavad Merit Palk pilveversiooni kasutusjuhendid leiate meie kodulehelt.

Tekkinud küsimuste korral saate abi meie klienditoelt.

Merit Tarkvara klienditugi: E-R kell 9.00 – 16.30 Tel: 776 9333 E-post: klienditugi@merit.ee

Litsentsi ja kasutajate info: E-R kell 9.00 – 16.30 Tel: 617 7111 E-post: <u>merit@merit.ee</u>

November 2023